# **Microsoft**

Article ID: 891716 - Last Review: February 10, 2009 - Revision: 51.0

## Deployment of the Microsoft Windows Malicious Software Removal Tool in an enterprise environment

## View products that this article applies to.

The Microsoft Windows Malicious Software Removal Tool is intended for use with the operating systems that are listed in the "Applies to" section. Operating systems that are not included in the list were not tested and therefore are not supported. These unsupported operating systems include all versions and editions of embedded operating systems.

On This Page

#### INTRODUCTION

Microsoft has released the Microsoft Windows Malicious Software Removal Tool to help you remove specific, prevalent malicious software from a computer.

The information that is contained in this article is specific to the enterprise deployment of the tool. We highly recommend that you review the following Microsoft Knowledge Base article. It contains general information about the tool and about the download locations.

For more information, click the following article number to view the article in the Microsoft Knowledge Base:

890830 (http://support.microsoft.com/kb/890830/) The Microsoft Windows Malicious Software Removal Tool helps remove specific,

prevalent malicious software from computers that are running Windows Vista, Windows Server 2003, Windows XP, or Windows 2000

The tool is primarily intended for noncorporate users who do not have an existing, up-to-date antivirus product installed on their computers. However, the tool can also be deployed in an enterprise environment to enhance existing protection and as part of a defense-in-depth strategy. To deploy the tool in an enterprise environment, you can use one or more of the following methods:

- Windows Server Update Services
- Microsoft Systems Management Software (SMS) software package
- Group Policy-based computer startup script
- Group Policy-based user logon script

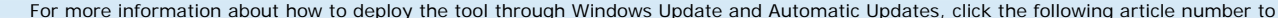

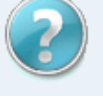

## Contact a support professional by Email, Online, or Phone

## **Article Translations**

#### **Related Support Centers**

- Windows Server 2003
- Windows Server 2008
- Windows XP
- Windows 2000

## Page Tools

- Print this page
- . E-mail this page

view the article in the Microsoft Knowledge Base:

890830 (http://support.microsoft.com/kb/890830/) The Microsoft Windows Malicious Software Removal Tool helps remove specific,

prevalent malicious software from computers that are running Windows Vista, Windows Server 2003, Windows Server 2008, Windows

XP, or Windows 2000

The current version of this tool does not support the following deployment technologies and techniques:

- Windows Update Catalog
- Execution of the tool against a remote computer
- Software Update Services (SUS)

Additionally, the Microsoft Baseline Security Analyzer (MBSA) does not detect execution of the tool. This article includes information about how you can verify execution of the tool as part of deployment.

#### Back to the top

#### Code sample

The script and the steps that are provided here are meant to be only samples and examples. Customers must test these sample scripts and example scenarios and modify them appropriately to work in their environment. You must change the *ServerName* and the *ShareName* according to the setup in your environment.

The following code sample does the following things:

- · Runs the tool in silent mode
- · Copies the log file to a preconfigured network share
- Prefixes the log file name with the name of the computer from which the tool is executed and with the user name of the current user. You must set appropriate permissions on the share according to the instructions in the Initial setup and configuration section.

REM In this example, the script is named RunMRT.cmd. REM The Sleep.exe utility is used to delay the execution of the tool when used as a REM startup script. See the "Known issues" section for details. @echo off call \\ServerName\ShareName\Sleep.exe 5 Start /wait \\ServerName\ShareName\Windows-KB890830-V2.7.exe /q

copy %windir%\debug\mrt.log \\ServerName\ShareName\Logs\%computername%\_%username%\_mrt.log

Note In this code sample, ServerName is a placeholder for the name of your server, and ShareName is a placeholder for the name of your

#### share

## The Back to the top

#### Initial setup and configuration

This section is intended for administrators who are using a startup script or a logon script to deploy this tool. If you are using SMS, you can continue to the "Deployment methods" section.

To configure the server and the share, follow these steps:

- 1. Set up a share on a member server. Then name the share ShareName.
- 2. Copy the tool and the sample script, RunMRT.cmd, to the share. See the Code sample section for details.
- 3. Configure the following share permissions and NTFS file system permissions:
  - Share permissions:
    - a. Add the domain user account for the user who is managing this share, and then click Full Control.
    - b. Remove the Everyone group.
    - c. If you use the computer startup script method, add the Domain Computers group together with Change and Read permissions.
    - d. If you use the logon script method, add the Authenticated Users group together with Change and Read permissions.
  - NTFS permissions:
    - a. Add the domain user account for the user who is managing this share, and then click Full Control.
    - b. Remove the Everyone group if it is in the list.

Note If you receive an error message when you remove the Everyone group, click Advanced on the Security tab, and then click to clear the Allow inheritable permissions from parent to propagate to this object check box.

c. If you use the computer startup script method, grant the Domain Computers group Read & Execute permissions, List

Folder Contents permissions, and Read permissions.

- If you use the logon script method, grant the Authenticated Users group Read & Execute permissions, List Folder Contents permissions, and Read permissions.
- 4. Under the ShareName folder, create a folder that is named "Logs."

This folder is where the final log files will be collected after the tool runs on the client computers.

5. To configure the NTFS permissions on the Logs folder, follow these steps.

Note Do not change the Share permissions in this step.

- a. Add the domain user account for the user who is managing this share, and then click Full Control.
- b. If you use the computer startup script method, give the Domain Computers group Modify permissions, "Read & Execute" permissions, List Folder Contents permissions, Read permissions, and Write permissions.
- c. If you use the logon script method, give the Authenticated Users group Modify permissions, "Read & Execute" permissions,

List Folder Contents permissions, Read permissions, and Write permissions.

## A Back to the top

## **Deployment methods**

Note To run this tool, you must have Administrator permissions or System permissions, regardless of the deployment option that you choose.

## How to use the SMS software package

The following example provides step-by-step instructions for using SMS 2003. The steps for using SMS 2.0 resemble these steps.

- 1. Extract the Mrt.exe file from the package that is named Windows-KB890830-V1.34-ENU.exe /x.
- 2. Create a .bat file to start Mrt.exe and to capture the return code by using ISMIF32.exe.

The following is an example.

@echo off

Mrt.exe /q

If errorlevel 13 goto error13

If errorlevel 12 goto error12

Goto end

:error13

Ismif32.exe -f MIFFILE -p MIFNAME -d "text about error 13" Goto end

#### :error12

Ismif32.exe -f MIFFILE -p MIFNAME -d "text about error 12"

Goto end

## :end

For more information about Ismif32.exe, click the following article numbers to view the articles in the Microsoft Knowledge Base: 268791 (http://support.microsoft.com/kb/268791/) How a status Management Information Format (MIF) file produced by the ISMIF32.exe file is processed in SMS 2.0

186415 (http://support.microsoft.com/kb/186415/) Status MIF creator, Ismif32.exe is available

- 3. To create a package in the SMS 2003 console, follow these steps:
  - a. Open the SMS Administrator Console.
  - b. Right-click the Packages node, click New, and then click Package.

- c. On the General tab, name the package.
- d. On the Data Source tab, click to select the This package contains source files check box.
- e. Click Set, and then choose a source directory that contains the tool.
- f. On the Distribution Settings tab, set the Sending priority to High.
- g. On the Reporting tab, click Use these fields for status MIF matching, and then specify a name for the MIF file name

field and for the Name field.

#### Version and Publisher are optional.

- h. Click OK to create the package.
- 4. To specify a Distribution Point (DP) to the package, follow these steps:
  - a. In the SMS 2003 console, locate the new package under the Packages node.
  - b. Expand the package. Right-click Distribution Points, point to New, and then click Distribution Points.
  - c. Start the New Distribution Points Wizard. Select an existing Distribution Point.
  - d. Click Finish to close the wizard.
- 5. To add the batch file that was previously created to the new package, follow these steps:
  - a. Under the new package node, click the Programs node.
  - b. Right-click Programs, point to New, and then click Program.
  - c. Click the General tab, and then enter a valid name.
  - d. At the **Command line**, click **Browse** to select the batch file that you created to start Mrt.exe.
  - e. Change Run to Hidden. Change After to No action required.
  - f. Click the Requirements tab, and then click This program can run only on specified client operating systems.
  - g. Click All x86 Windows 2000, All x86 Windows Server 2003, and All x86 Windows XP.
  - h. Click the Environment tab, click Whether a user is logged in the Program can run list. Set the Run mode to Run with administrative rights.
  - i. Click **OK** to close the dialog box.
- 6. To create an advertisement to advertise the program to clients, follow these steps:
  - a. Right-click the Advertisement node, click New, and then click Advertisement.
  - b. On the General tab, enter a name for the advertisement. In the Package field, select the package that you previously created. In the Program field, select the program that you previously created. Click Browse, and then click the All System collection or select a collection of computers that only includes Microsoft Windows 2000 and later versions.
  - c. On the **Schedule** tab, leave the default options if you want the program to only run one time. To run the program on a schedule, assign a schedule interval.
  - d. Set the Priority to High.
  - e. Click OK to create the advertisement.

## How to use a Group Policy-based computer startup script

This method requires you to restart the client computer after you set up the script and after you apply the Group Policy setting.

- 1. Set up the shares. To do this, follow the steps in the Initial setup and configuration section.
- 2. Set up the startup script. To do this, follow these steps:
  - a. In the Active Directory Users and Computers MMC snap-in, right-click the domain name, and then click Properties.
  - b. Click the Group Policy tab.
  - c. Click New to create a new Group Policy object (GPO), and type MRT Deployment for the name of the policy.
  - d. Click the new policy, and then click Edit.
  - e. Expand Windows Settings for Computer Configuration, and then click Scripts.
  - f. Double-click Logon, and then click Add.
    - The Add a Script dialog box is displayed.
  - g. In the Script Name box, type \\ServerName\ShareName\RunMRT.cmd.
  - h. Click OK, and then click Apply.
- 3. Restart the client computers that are members of this domain.

#### How to use a Group Policy-based user logon script

This method requires that the logon user account is a domain account and is a member of the local administrator's group on the client computer.

- 1. Set up the shares. To do this, follow the steps in the Initial setup and configuration section.
- 2. Set up the logon script. To do this, follow these steps:
  - a. In the Active Directory Users and Computers MMC snap-in, right-click the domain name, and then click Properties.
  - b. Click the Group Policy tab.
  - c. Click **New** to create a new GPO, and then type **MRT Deployment** for the name.
  - d. Click the new policy, and then click Edit.
  - e. Expand Windows Settings for User Configuration, and then click Scripts.
  - f. Double-click Logon, and then click Add. The Add a Script dialog box is displayed.
  - g. In the Script Name box, type \\ServerName\ShareName\RunMRT.cmd.
  - h. Click OK, and then click Apply.
- 3. Log off and then log on to the client computers.

In this scenario, the script and the tool will run under the context of the logged-on user. If this user does not belong to the local administrators group or does not have sufficient permissions, the tool will not run and will not return the appropriate return code. For more information about how to use startup scripts and logon scripts, click the following article numbers to view the articles in the Microsoft Knowledge Base:

198642 (http://support.microsoft.com/kb/198642/) Overview of logon, logoff, startup, and shutdown scripts in Windows 2000

322241 (http://support.microsoft.com/kb/322241/) How to assign scripts in Windows 2000

## 1 Back to the top

## Additional information that is relevant to enterprise deployment

## How to examine return codes

You can examine the return code of the tool in your deployment logon script or in your deployment startup script to verify the results of

execution. See the Code sample section for an example of how to do this.

The following list contains the valid return codes.

| 0  | = | No infection found                                                                                                    |  |
|----|---|----------------------------------------------------------------------------------------------------|--|
| 1  | = | OS Environment Error                                                                                                    |  |
| 2  | = | Not running as an Administrator                                                                                                  |  |
| 3  | = | Not a supported OS                                                                                                    |  |
| 4  | = | Error Initializing the scanner. (Download a new copy of the tool)                                                                |  |
| 5  | = | Not used                                                                                                    |  |
| 6  | = | At least one infection detected. No errors.                                                                                      |  |
| 7  | = | At least one infection was detected, but errors were encountered.                                                                |  |
| 8  | = | At least one infection was detected and removed, but manual steps are required for a complete removal.                           |  |
| 9  | = | At least one infection was detected and removed, but manual steps are required for complete removal and errors were encountered. |  |
| 10 | = | At least one infection was detected and removed, but a restart is required for complete removal                                  |  |
| 11 | = | At least one infection was detected and removed, but a restart is required for complete removal and errors were encountered      |  |
| 12 | = | At least one infection was detected and removed, but both manual steps and a restart is required for complete removal.           |  |
| 13 | = | At least one infection was detected and removed, but a restart is required. No errors were encountered.                          |  |

## How to parse the log file

The Malicious Software Removal Tool writes details about the result of its execution in the %windir%\debug\mrt.log log file.

## Notes

- This log file is available only in English.
- Starting with version 1.2 of the removal tool (March 2005), this log file uses Unicode text. Before version 1.2, the log file used ANSI

text.

• The log file format has changed with version 1.2, and we recommend that you download and use the latest version of the tool.

If this log file already exists, the tool appends to the existing file.

· You can use a command script that resembles the previous example to capture the return code and to collect the files to a network

#### share.

Because of the switch from ANSI to Unicode, version 1.2 of the removal tool will copy any ANSI versions of the Mrt.log file in the % windir%\debug folder to Mrt.log.old in the same directory. Version 1.2 also creates a new Unicode version of the Mrt.log file in that same directory. Like the ANSI version, this log file will be appended to each month's release.

The following example is an Mrt.log file from a computer that was infected with the Sasser.A worm:

Microsoft Windows Malicious Software Removal Tool v1.28, April 2007

Started On Mon Mar 19 13:15:07 2007

Quick Scan Results:

\_\_\_\_\_

Found virus: Win32/Sasser.A.worm in file://C:\WINDOWS\avserve.exe

Found virus: Win32/Sasser.A.worm in regkey://HKLM\SOFTWARE\MICROSOFT\WINDOWS\CURRENTVERSION\RUN\\avserve.exe Found virus: Win32/Sasser.A.worm in runkey://HKLM\SOFTWARE\MICROSOFT\WINDOWS\CURRENTVERSION\RUN\\avserve.exe Found virus: Win32/Sasser.A.worm in file://C:\WINDOWS\avserve.exe

Quick Scan Removal Results

\_\_\_\_\_

Start 'remove' for regkey://HKLM\SOFTWARE\MICROSOFT\WINDOWS\CURRENTVERSION\RUN\\avserve.exe
Operation succeeded !

Start 'remove' for runkey://HKLM\SOFTWARE\MICROSOFT\WINDOWS\CURRENTVERSION\RUN\\avserve.exe
Operation succeeded !

Start 'remove' for file://\\?\C:\WINDOWS\avserve.exe

Operation succeeded !

Results Summary:

-----

Found Win32/Sasser.A.worm and Removed!

Return code: 6

Microsoft Windows Malicious Software Removal Tool Finished On Mon Mar 19 13:15:57 2007

The following is an example log file where no malicious software is found.

Microsoft Windows Malicious Software Removal Tool v1.2, March 2005

Started On Wed May 01 21:19:01 2002

Results Summary:

-----

No infection found.

Return code: 0

Microsoft Windows Malicious Software Removal Tool Finished On Wed May 01 21:19:05 2002

The following is a sample log file in which errors are found.

For more information about warnings and errors that are caused by the tool, click the following article number to view the article in the Microsoft Knowledge Base:

891717 (http://support.microsoft.com/kb/891717/) How to troubleshoot an error when you run the Microsoft Windows Malicious Software Removal Tool

Microsoft Windows Malicious Software Removal Tool v1.2, March 2005 Started On Wed May 01 21:27:57 2002

#### Scanning Results:

\_\_\_\_\_

Found virus: Win32/HLLW.Gaobot.ZF in process 1880
Found virus: Win32/HLLW.Gaobot.ZF in process 1880
Found virus: Win32/HLLW.Gaobot.ZF in file C:\WINDOWS\System32\winsecl6.exe
Found virus: Win32/HLLW.Gaobot.ZF in process 1880
Found virus: Win32/HLLW.Gaobot.ZF in file C:\WINDOWS\System32\winsecl6.exe
Found virus: Win32/HLLW.Gaobot.ZF in file C:\WINDOWS\System32\winsecl6.exe

Removal Results:

\_\_\_\_\_

Terminating process with pid 1880

->Sysclean ERROR: Failed to kill process with PID: 1880 (Win32 Error Code: 0x00000102 (258):The wait operation timed out.) [697]

Operation failed !

Terminating process with pid 1880

Operation had previously completed.

Terminating process with pid 1880 Operation had previously completed.

Deleting registry value HKLM\SOFTWARE\Microsoft\Windows\CurrentVersion\RunServices, entry: WinSec Operation succeeded !

Terminating process with pid 1880 Operation had previously completed.

Deleting registry value HKLM\SOFTWARE\Microsoft\Windows\CurrentVersion\Run, entry: WinSec Operation succeeded !

Writing in file C:\WINDOWS\system32\drivers\etc\hosts
Operation succeeded !

Deleting file C:\WINDOWS\System32\winsecl6.exe
Operation succeeded !

Deleting file C:\WINDOWS\System32\winsecl6.exe Operation had previously completed.

Deleting file C:\WINDOWS\System32\winsecl6.exe Operation had previously completed.

Results Summary:

-----

For cleaning Win32/HLLW.Gaobot.ZF, the system must be restarted.

Found Win32/HLLW.Gaobot.ZF, partially removed.

## Back to the top

Known issues

When you run the tool by using a startup script, error messages that resemble the following error message may be logged in the Mrt.log file:

http://support.microsoft.com/kb/891716 (10 of 14)19.2.2009 •. 15:18:33

Error: MemScanGetImagePathFromPid(pid: 552) failed.

0x0000005: Access is denied.

#### Note The pid number will vary.

This error message occurs when a process is just starting or when a process has been recently stopped. The only effect is that the process that is designated by the pid is not scanned.

To work around this problem, use the Sleep.exe Platform SDK utility to delay five seconds in the startup script before you run the tool. See the previous sample script. This delay lets processes on the computer stabilize after the restart process.

## The Back to the top

## FAQ

Q1. When I test my startup or logon script to deploy the tool, I do not see the log files that are being copied to the network share that I set up. Why?

A1. This is frequently caused by permissions issues. For example, the account that the removal tool was run from does not have Write permission to the share. To troubleshoot this, first make sure that the tool ran by checking the registry key. Alternatively, you can look for the presence of the log file on the client computer. If the tool successfully ran, you can test a simple script and make sure that it can write to the network share when it runs under the same security context in which the removal tool was run.

## Q2. How do I verify that the removal tool has run on a client computer?

A2. You can examine the value data for the following registry entry to verify the execution of the tool. You can implement such an examination as part of a startup script or a logon script. This process prevents the tool from running multiple times.

Subkey: HKEY\_LOCAL\_MACHINE\SOFTWARE\Microsoft\RemovalTools\MRT

Entry name: Version

Every time that the tool is run, the tool records a GUID in the registry to indicate that it has been executed. This occurs regardless of the results of the execution. The following table lists the GUID that corresponds to each release.

| Release       | Value data                           |
|---------------|--------------------------------------|
| January 2005  | E5DD9936-C147-4CD1-86D3-FED80FAADA6C |
| February 2005 | 805647C6-E5ED-4F07-9E21-327592D40E83 |
| March 2005    | F8327EEF-52AA-439A-9950-CE33CF0D4FDD |
| April 2005    | D89EBFD1-262C-4990-9927-5185FED1F261 |
| May 2005      | 08112F4F-11BF-4129-A90A-9C8DD0104005 |

| June 2005      | 63C08887-00BE-4C9B-9EFC-4B9407EF0C4C |
|----------------|--------------------------------------|
| July 2005      | 2EEAB848-93EB-46AE-A3BF-9F1A55F54833 |
| August 2005    | 3752278B-57D3-4D44-8F30-A98F957EC3C8 |
| August 2005 A  | 4066DA74-2DDE-4752-8186-101A7C543C5F |
| September 2005 | 33B662A4-4514-4581-8DD7-544021441C89 |
| October 2005   | 08FFB7EB-5453-4563-A016-7DBC4FED4935 |
| November 2005  | 1F5BA617-240A-42FF-BE3B-14B88D004E43 |
| December 2005  | F8FEC144-AA00-48B8-9910-C2AE9CCE014A |
| January 2006   | 250985ee-62e6-4560-b141-997fc6377fe2 |
| February 2006  | 99cb494b-98bf-4814-bff0-cf551ac8e205 |
| March 2006     | b5784f56-32ca-4756-a521-ca57816391ca |
| April 2006     | d0f3ea76-76c8-4287-8cdf-bdfee5e446ec |
| May 2006       | ce818d5b-8a25-47c0-a9cd-7169da3f9b99 |
| June 2006      | 7cf4b321-c0dd-42d9-afdf-edbb85e59767 |
| July 2006      | 5df61377-4916-440f-b23f-321933b0afd3 |
| August 2006    | 37949d24-63f1-4fdc-ad24-5dc3eb3ad265 |
| September 2006 | ac3fa517-20f0-4a42-95ca-6383f04773c8 |
| October 2006   | 79e385d0-5d28-4743-aeb3-ed101c828abd |
| November 2006  | 1d21fa19-c296-4020-a7c2-c5a9ba4f2356 |
| December 2006  | 621498ca-889b-48ef-872b-84b519365c76 |
| January 2007   | 2F9BC264-1980-42b6-9EE3-2BE36088BB57 |
| February 2007  | FFCBCFA5-4EA1-4d66-A3DC-224C8006ACAE |
| March 2007     | 5ABA0A63-8B4C-4197-A6AB-A1035539234D |
| April 2007     | 57FA0F48-B94C-49ea-894B-10FDA39A7A64 |
| May 2007       | 15D8C246-6090-450f-8261-4BA8CA012D3C |
| June 2007      | 234C3382-3B87-41ca-98D1-277C2F5161CC |
| July 2007      | 4AD02E69-ACFE-475C-9106-8FB3D3695CF8 |
| August 2007    | 0CEFC17E-9325-4810-A979-159E53529F47 |
| September 2007 | A72DDD48-8356-4D06-A8E0-8D9C24A20A9A |
| October 2007   | 52168AD3-127E-416C-B7F6-068D1254C3A4 |

| November 2007  | EFC91BC1-FD0D-42EE-AA86-62F59254147F |
|----------------|--------------------------------------|
| December 2007  | 73D860EC-4829-44DD-A064-2E36FCC21D40 |
| January 2008   | 330FCFD4-F1AA-41D3-B2DC-127E699EEF7D |
| February 2008  | 0E918EC4-EE5F-4118-866A-93f32EC73ED6 |
| March 2008     | 24A92A45-15B3-412D-9088-A3226987A476 |
| April 2008     | F01687B5-E3A4-4EB6-B4F7-37D8F7E173FA |
| May 2008       | 0A1A070A-25AA-4482-85DD-DF69FF53DF37 |
| June 2008      | 0D9785CC-AEEC-49F7-81A8-07B225E890F1 |
| July 2008      | BC308029-4E38-4D89-85C0-8A04FC9AD976 |
| August 2008    | F3889559-68D7-4AFB-835E-E7A82E4CE818 |
| September 2008 | 7974CF06-BE58-43D5-B635-974BD92029E2 |
| October 2008   | 131437DE-87D3-4801-96F0-A2CB7EB98572 |
| November 2008  | F036AE17-CD74-4FA5-81FC-4FA4EC826837 |
| December 2008  | 9BF57AAA-6CE6-4FC4-AEC7-1B288F067467 |
| December 2008  | 9BF57AAA-6CE6-4FC4-AEC7-1B288F067467 |
| January 2009   | 2B730A83-F3A6-44F5-83FF-D9F51AF84EA0 |
| February 2009  | C5E3D402-61D9-4DDF-A8F5-0685FA165CE8 |

## Q3. How can I disable the infection-reporting component of the tool so that the report is not sent back to Microsoft?

A3. An administrator can choose to disable the infection-reporting component of the tool by adding the following registry key value to

computers. If this registry key value is set, the tool will not report infection information back to Microsoft.

Subkey: HKEY\_LOCAL\_MACHINE\SOFTWARE\Policies\Microsoft\MRT

Entry name: \DontReportInfectionInformation

Type: REG\_DWORD

Value data: 1

This functionality is automatically disabled if the following registry key value exists:

HKEY\_LOCAL\_MACHINE\SOFTWARE\Policies\Microsoft\Windows\WindowsUpdate\WUServer

This registry key value indicates that the computer is connected to an SUS server.

Q4. With the March 2005 release, data in the Mrt.log file appears to have been lost. Why was this data removed, and is there a way for me to retrieve it?

A4. Starting with the March 2005 release, the Mrt.log file is being written as a Unicode file. To make sure of compatibility, when the March 2005 version of the tool is run, if an ANSI version of the file is on the system, the tool will copy the contents of that log to Mrt.log.old in %

WINDIR%\debug and create a new Unicode version of Mrt.log. Like the ANSI version, this Unicode version will be appended to with each

successive execution of the tool.

## The seck to the top

## APPLIES TO

- Microsoft Windows Server 2003, Standard Edition (32-bit x86)
- Microsoft Windows Server 2003, Enterprise Edition (32-bit x86)
- Windows Server 2008 Standard
- Windows Server 2008 Enterprise
- Microsoft Windows XP Professional
- Microsoft Windows XP Home Edition
- Microsoft Windows 2000 Server
- Microsoft Windows 2000 Professional Edition

## Back to the top

Keywords: kbinfo KB891716

Back to the top

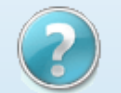

# Get Help Now

Contact a support professional by E-mail, Online, or Phone

# Help and Support

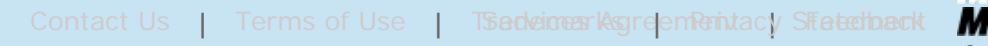

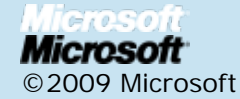